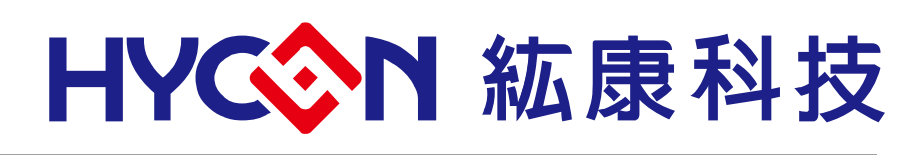

# HY16F3913 Series IDE Hardware User's Manual

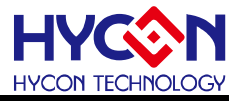

# **Table of Contents**

| 1.   | PACKAGE CONTENTS4                                                     |
|------|-----------------------------------------------------------------------|
| 2.   | SAFETY PRECAUTIONS                                                    |
| 3.   | SOFTWARE INSTALLATION REQUIREMENTS6                                   |
| 3.1. | IDE Software Installation Requirements6                               |
| 4.   | DESCRIPTION OF THE HARDWARE TOOL7                                     |
| 4.1. | Architecture description7                                             |
| 4.2. | HY16F Mini Link Debug Tool Introduction7                              |
| 4.3. | Introduction to Target Board9                                         |
| 4.4. | Target Board Circuit Diagram13                                        |
| 4.5. | LCD Board Introduction14                                              |
| 4.6. | HY16F Mini Link Debug Tool and Target Board Hardware Connection Steps |
| 5.   | HARDWARE CONNECTION INTRODUCTION                                      |
| 6.   | REVISIONS                                                             |

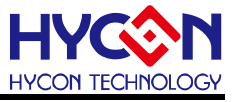

#### Attention:

- HYCON Technology Corp. reserves the right to change the content of this datasheet without further notice. For most up-to-date information, please constantly visit our website: <u>http://www.hycontek.com</u>.
- HYCON Technology Corp. is not responsible for problems caused by figures or application circuits narrated herein whose related industrial properties belong to third parties.
- 3. Specifications of any HYCON Technology Corp. products detailed or contained herein stipulate the performance, characteristics, and functions of the specified products in the independent state. We does not guarantee of the performance, characteristics, and functions of the specified products as placed in the customer's products or equipment. Constant and sufficient verification and evaluation is highly advised.
- 4. Please note the operating conditions of input voltage, output voltage and load current and ensure the IC internal power consumption does not exceed that of package tolerance. HYCON Technology Corp. assumes no responsibility for equipment failures that resulted from using products at values that exceed, even momentarily, rated values listed in products specifications of HYCON products specified herein.
- 5. Notwithstanding this product has built-in ESD protection circuit, please do not exert excessive static electricity to protection circuit.
- 6. Products specified or contained herein cannot be employed in applications which require extremely high levels of reliability, such as device or equipment affecting the human body, health/medical equipments, security systems, or any apparatus installed in aircrafts and other vehicles.
- 7. Despite the fact that HYCON Technology Corp. endeavors to enhance product quality as well as reliability in every possible way, failure or malfunction of semiconductor products may happen. Hence, users are strongly recommended to comply with safety design including redundancy and fire-precaution equipments to prevent any accidents and fires that may follow.
- 8. Use of the information described herein for other purposes and/or reproduction or copying without the permission of HYCON Technology Corp. is strictly prohibited.

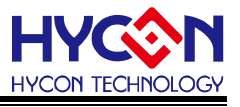

# 1. Package Contents

HY16F3913-DK01 Hardware development kit includes HY16F3913-L100 Target Board and HY16F Mini Link Debug Tool(refer to table 1-1).

Integrated Hardware development kit helps to develop MCU application program of HY16F3913 Series. Program compiling, hardware debug, IC programming was implemented through NB/PC end connection. This user's manual mainly introduces the IDE hardware development tool, the related hardware is equipped as shown below:

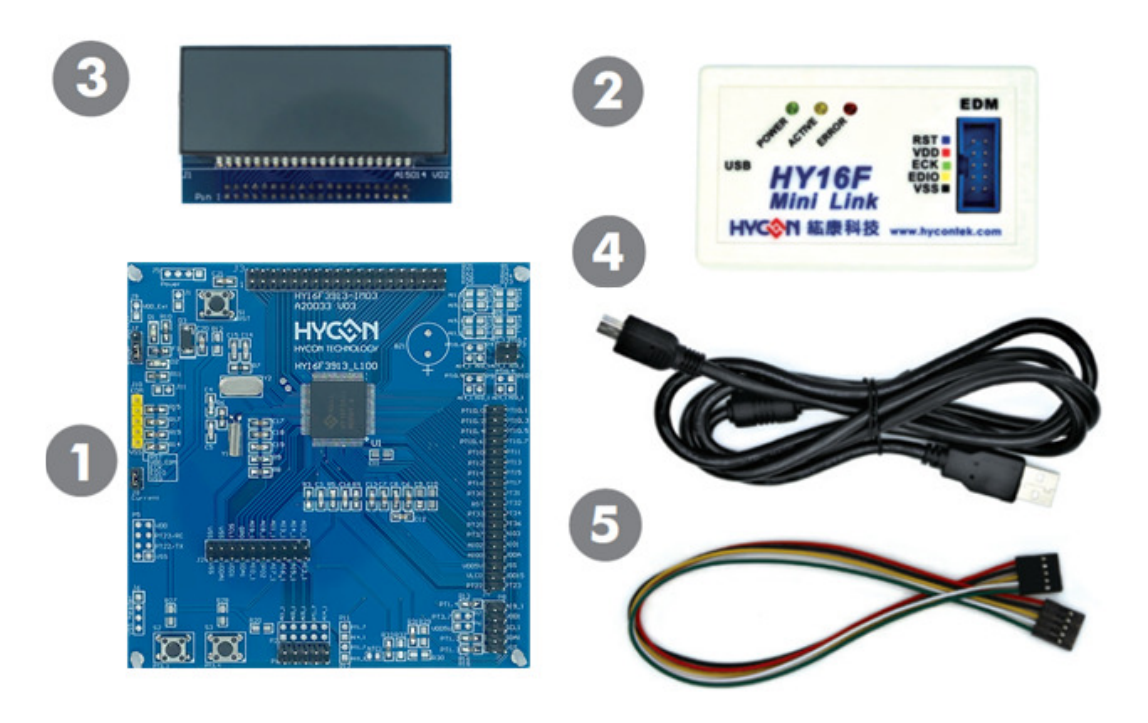

| Model No.      | Part Name        | Description                          | Quantity |
|----------------|------------------|--------------------------------------|----------|
|                | 1.HY16F3913-IM01 | )1 HY16F3913-L100 Target Board       |          |
|                | 2.HY16000-CM04   | 6000-CM04 HY16F Mini Link Debug Tool |          |
| HY16F3913-DK01 | 3.HY10000-AM01   | LCD Board<br>(3.0V, 4COM x 17SEG)    | 1        |
|                | 4.Cable line     | USB Type A to Mini B cable           | 1        |
|                | 5.EDM line       | 5pin to 5 pin (2.54mm pitch)         | 1        |

Table 1-1

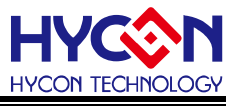

# 2. Safety Precautions

- Do not place heavy objects on the display panel, in order to avoid damage caused by stress.
- Place the application display boards at steady place, so as to avoid falling damage.
- Do not use this product with the input voltage which is not meeting the electrical specifications, , in order to avoid working abnormally or damage
- Avoid application display boards being touched by liquid, dirt and avoid being exposed to moisture during operation. This application should be kept in a dry environment, so as not to affect the function and performance
- Remove the power supply when not using it.
- When following status occurred, please remove the power supply immediately, and contact our engineer.
  - Power Supply line is worn or damaged.
  - Power source (battery) connected but no any light on while operating.
  - Component off.

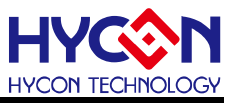

# 3. Software Installation Requirements

#### 3.1. IDE Software Installation Requirements

Minimum System Requirements of operating AndeSight RDS IDE:

- PC/NB hardware requirement:
  IBM PC compatible X86 system CPU
  4GB DDR Memory
  8GB HD Hard Disk Drive Capacity
- (2) Supported Products: HY16F3913 Series
- (3) Supported Hardware Model No.: HY16F3913-DK01: HY16F3913 hardware development kit.
- (4) Supported software version: AndeSightV3.2.1RDS above HYCON 32-bit MCU Device V0.34 above
- (5) Supported Operating system:
  Windows XP (32-Bit System), Windows 7(32/64-Bit System), Windows 8(32/64-Bit System), Windows 10(32/64-Bit System).
- (6) Apply the following interface modes:
  USB Port with libusb-win32 device
  HY16F Mini Link Debug Tool 's USB Port driver uses the Windows general USB device driver.(Figure 3-1)

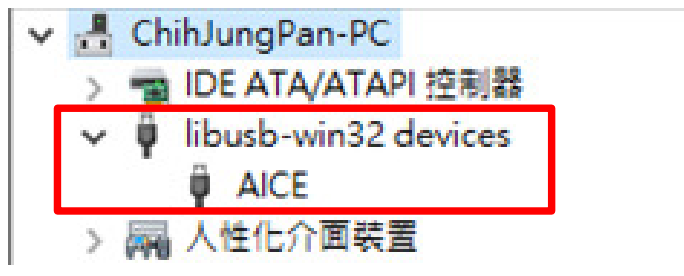

Figure 3-1

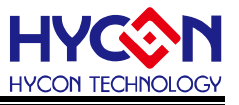

# 4. Description of the hardware tool

#### 4.1. Architecture description

The HY16F Mini Link Debug Tool(ICE) is a control device between the HY163913-L100 Target Board and AndeSight RDS IDE software.

Program compiling, software debug, hardware debug, IC programming was implemented through NB/PC end connection.

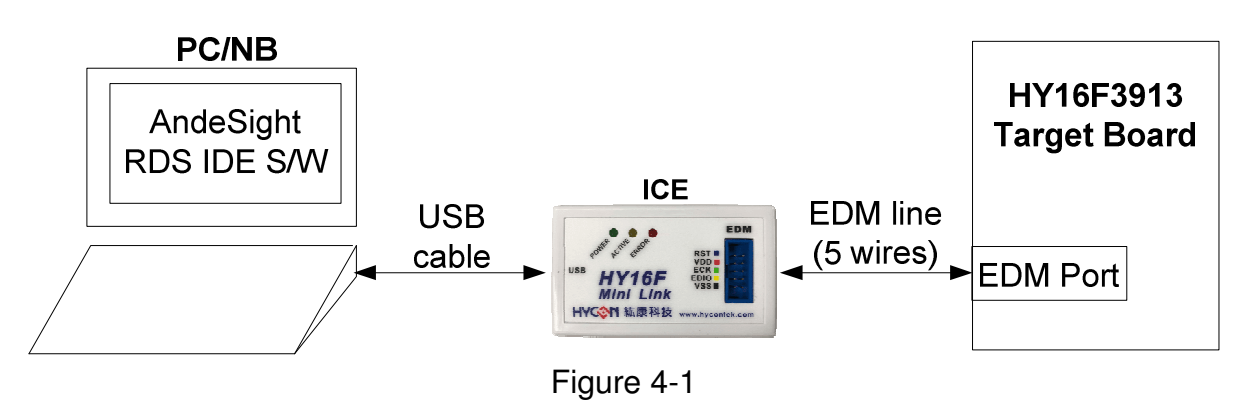

Note: EDM is Embedded Debug Module

### 4.2. HY16F Mini Link Debug Tool Introduction

HY16F Mini Link Debug Tool (model:HY16000-CM04) is universal for HY16F series products (as shown in Figure 4-2). The following is the introduction of the HY16F Mini Link Debug Tool:

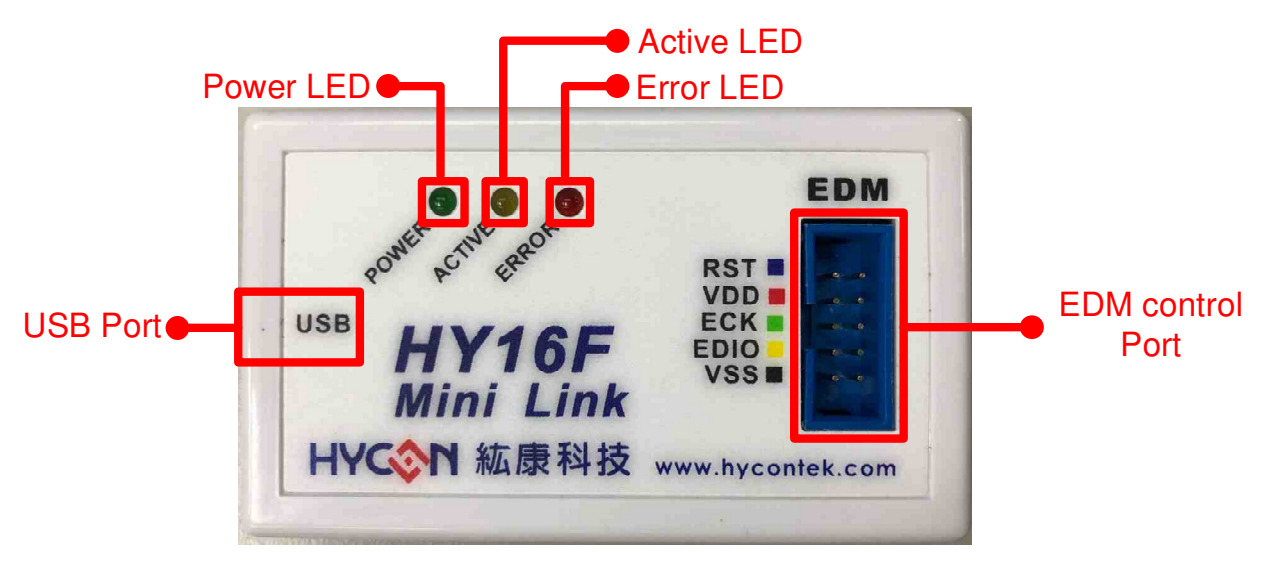

Figure 4-2

#### (1) Power LED

Function: Power LED (Green LED)

Description: When the USB Port is connected to a computer or an external 5V power supply, the light indicates that the Control Box is powered.

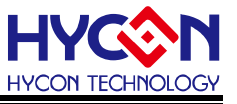

- (2) Active LED
  Function: Active LED (Yellow LED)
  Description: When entering Debug mode, the Active LED keeps flashing.
- (3) Error LED

Function: Error LED (Red LED)

Description: When the USB Port is connected to a computer or an external 5V power supply, but the EDM control port is not connected to Target Board, the Error LED will light on.

(4) USB Port

Function: USB Port Description: Mini B Cable connector

(5) EDM control Port

Function: EDM control communication interface port , used to connect with the EDM interface of the Target Board to control the chip.

Description: The function is defined as follows

| Name | Description                                                   |
|------|---------------------------------------------------------------|
| RST  | RST Pin, connected to the RST pin of the HY16F3913.           |
|      | VDD Pin, connected to the VDD5V pin of the HY16F3913.         |
| VDD  | Note: HY16F Mini Link Debug Tool fixed output 3.3V with 200mA |
|      | power supply.                                                 |
| ECK  | EDM Clock Pin, connected to the ECK pin of the HY16F3913.     |
|      | EDM Data Input / Output Pin, connected to the EDIO pin of the |
| EDIO | HY16F3913.                                                    |
| VSS  | Ground Pin, connected to the VSS pin of the HY16F3913.        |

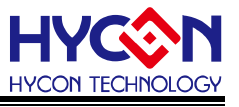

#### 4.3. Introduction to Target Board

The Target Board (model: HY16F3913-IM01) is commonly used for HY16F3913 series products (Figure 4-3) and demonstrate the function of HY16F3913.

The following describes the appearance and functions of the Target board:

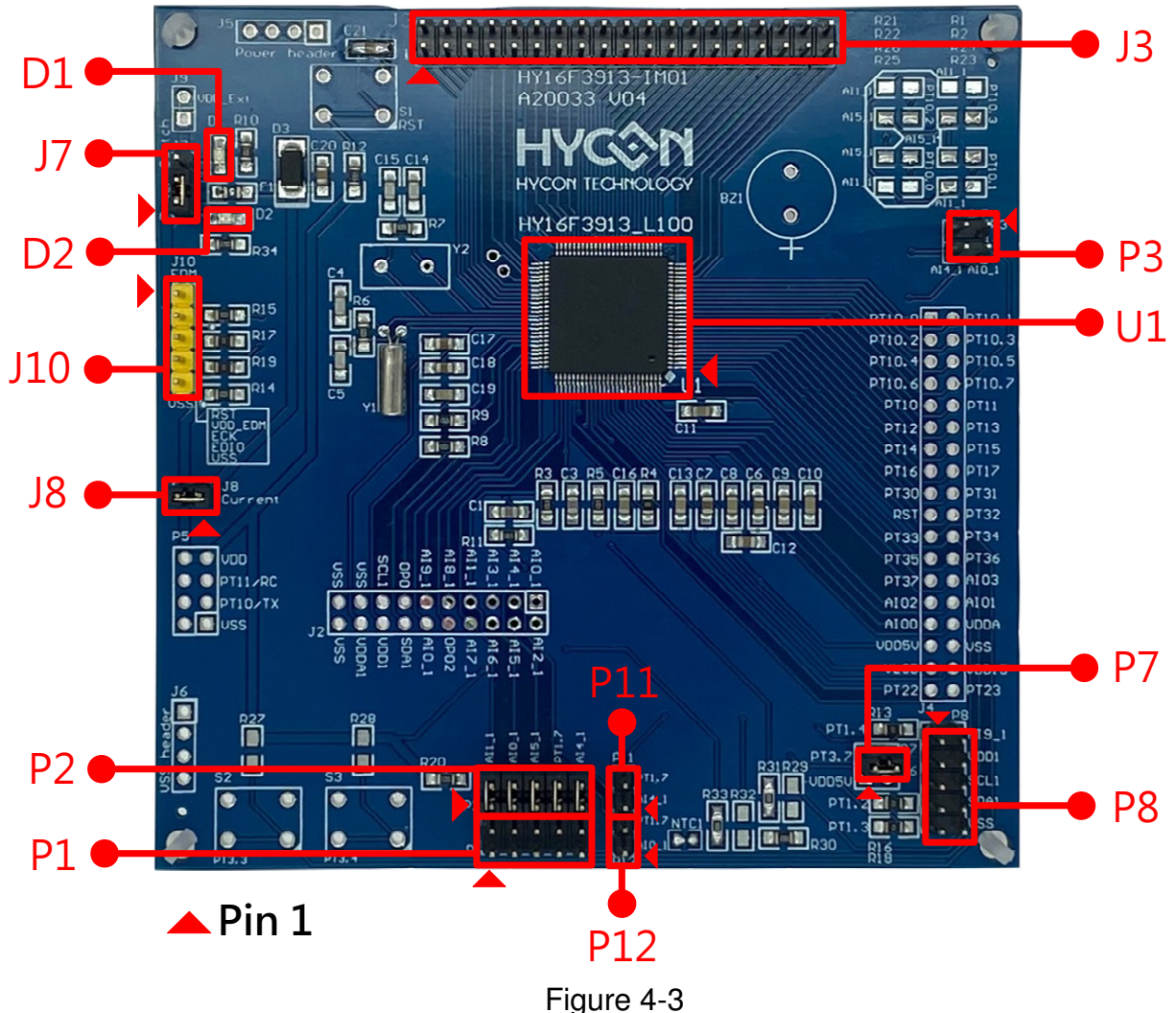

(1) U1

Function: Target Board Chip, called HY16F3913 (Part No: HY16F3913-L100).

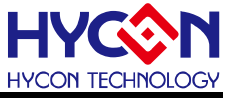

#### (2) J3

Function: Target Board Chip's LCD port. Description: Pin are defined as follows

| Name  | Pin |    | Name  |
|-------|-----|----|-------|
| COM0  | 1   | 2  | COM1  |
| COM2  | 3   | 4  | COM3  |
| SEG0  | 5   | 6  | SEG1  |
| SEG2  | 7   | 8  | SEG3  |
| SEG4  | 9   | 10 | SEG5  |
| SEG6  | 11  | 12 | SEG7  |
| SEG8  | 13  | 14 | SEG9  |
| SEG10 | 15  | 16 | SEG11 |
| SEG12 | 17  | 18 | SEG13 |
| SEG14 | 19  | 20 | SEG15 |
| SEG16 | 21  | 22 | SEG17 |
| SEG18 | 23  | 24 | SEG19 |
| SEG20 | 25  | 26 | SEG21 |
| SEG22 | 27  | 28 | SEG23 |
| SEG24 | 29  | 30 | SEG25 |
| SEG26 | 31  | 32 | SEG27 |
| SEG28 | 33  | 34 | SEG29 |
| SEG30 | 35  | 36 | SEG31 |
| SEG32 | 37  | 38 | SEG33 |

# (3) J7

Function: Target Board Chip's VDD power source selection.

When J7's pin1-2 are shorted together, the Target Board Powered by Mini Link Debug Tool; When J7's pin2-3 are shorted together, the Target Board Powered by External Power.

Description: Pin are defined as follows

| Pin | Name    |  |  |
|-----|---------|--|--|
| 1   | VDD_EDM |  |  |
| 2   | VDD_IN  |  |  |
| 3   | VDD_EXT |  |  |

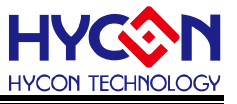

#### (4) J8

Function: Target Board Chip's Current measurement.

It can be used to measure chip current by ammeter.

Description: Pin are defined as follows

| Name | P | Name |       |
|------|---|------|-------|
| VDD  | 1 | 2    | VDD5V |

Note: When J8 pin is not used to measurement, keep the J8 pin shorted together.

(5) J10

Function: Target Board Chip's EDM Port and connected to the HY16F Mini Link Debug Tool for Debug.

Description: Pin are defined as follows

| Pin | Name    | Description                                                              |
|-----|---------|--------------------------------------------------------------------------|
| 1   | RST     | RST Pin, connected to the RST pin of the HY16F Mini Link Debug Tool.     |
| 2   | VDD_EDM | VDD_EDM Pin, connected to the VDD pin of the HY16F Mini Link Debug Tool. |
| 3   | ECK     | ECK Pin, connected to the ECK pin of the HY16F Mini Link Debug Tool.     |
| 4   | EDIO    | EDIO Pin, connected to the EDIO pin of the HY16F Mini Link Debug Tool.   |
| 5   | VSS     | VSS Pin, connected to the VSS pin of the HY16F Mini Link Debug Tool.     |

#### (6) P1 & P2

Function: P1 connector(5x2) & P2 connector(5x2) and insert the test strip to test. Description: Pin are defined as follows

| Name                 | Pin o | of <b>P1</b> | Name    | Name | Pin c | of <b>P2</b> | Name  |
|----------------------|-------|--------------|---------|------|-------|--------------|-------|
| Connected<br>to P1-2 | 1     | 2            | connect |      | 1     | 2            | Al1_1 |
| Connected<br>to P1-4 | 3     | 4            | connect |      | 3     | 4            | AI0_1 |
| Connected<br>to P1-6 | 5     | 6            | connect |      | 5     | 6            | AI5_1 |
| Connected<br>to P1-8 | 7     | 8            | connect |      | 7     | 8            | PT1.7 |
| Connected to P1-10   | 9     | 10           | con     | nect | 9     | 10           | Al4_1 |

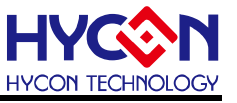

# (7) P3

Function: The test strip type switching. Description: Pin are defined as follows

| Name  | P | Name |       |
|-------|---|------|-------|
| SEG41 | 1 | 2    | AI0_1 |
| SEG41 | 3 | 4    | Al4_1 |

#### (8) P7

Function: Target Board Chip's AFE Power and VDD1 power control.

When P7 is shorted together, PT3.7 can control the VDD1 power.

Description: Pin are defined as follows

| Name  | Pi | Name |      |
|-------|----|------|------|
| PT3.7 | 1  | 2    | VDD1 |

#### (9) P8

Function: P8 connector(5x2)

Description: Pin are defined as follows

| Name  | P | Name |       |
|-------|---|------|-------|
| Al9_1 | 1 | 2    | Al9_1 |
| VDD1  | 3 | 4    | VDD1  |
| SCL1  | 5 | 6    | SCL1  |
| SDA1  | 7 | 8    | SDA1  |
| VSS   | 9 | 10   | VSS   |

#### (10)P11 & P12

Function: The connectors can detect whether the test strip to insert or not.

Description: Pin are defined as follows

| Name  | Pin of <b>P11</b> |   | Name  | Name  | Pin o | f <b>P12</b> | Name  |
|-------|-------------------|---|-------|-------|-------|--------------|-------|
| Al4_1 | 1                 | 2 | PT1.7 | AI0_1 | 1     | 2            | PT1.7 |

# (11)D1 & D2

Function: Target Board Chip's Power LED.

When Target Board Powered by Mini Link Debug Tool, the D2 will light on; When Target Board Powered by External Power, the D1 will light on.

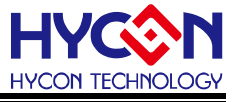

### 4.4. Target Board Circuit Diagram

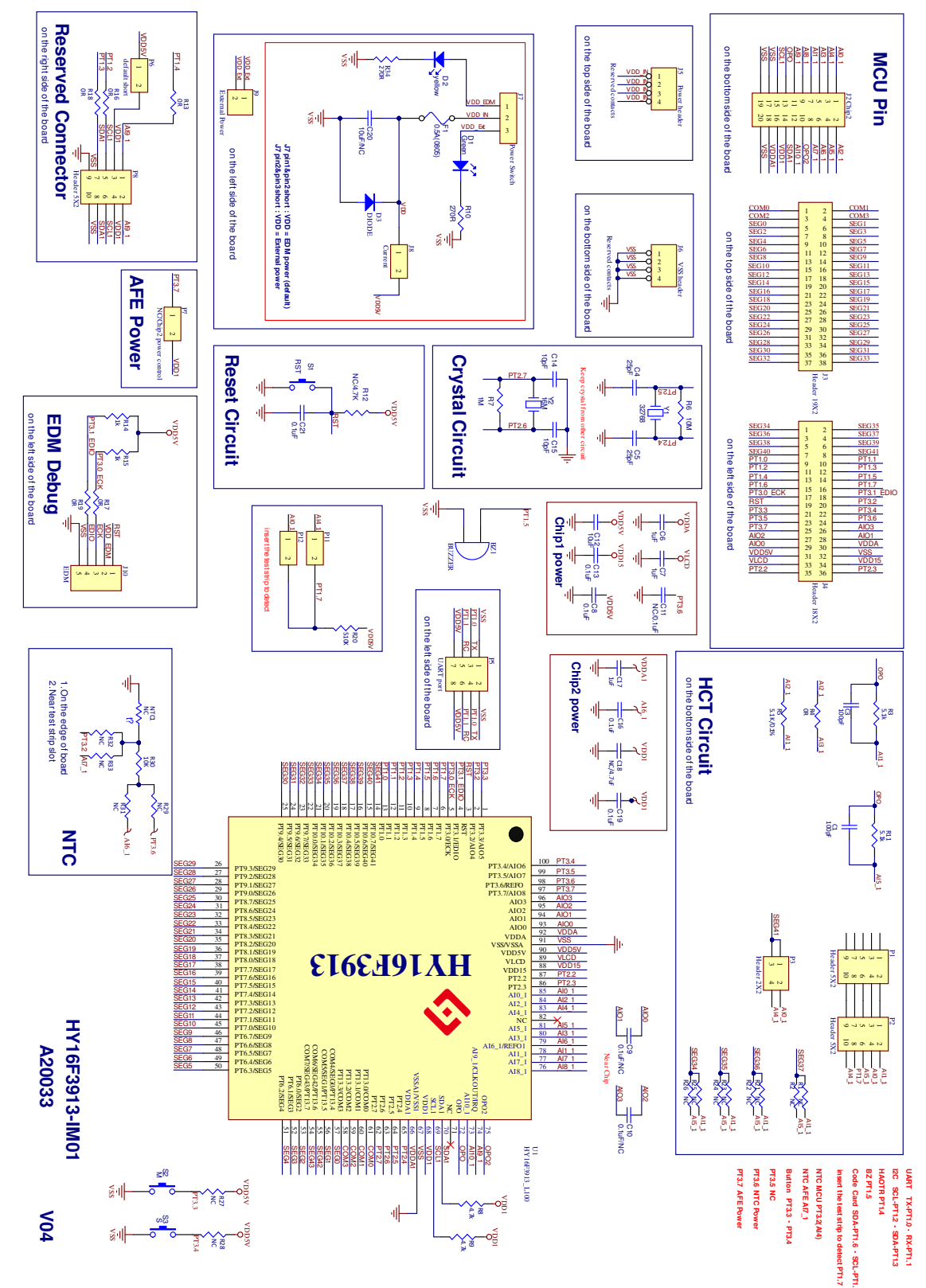

#### Note:

This Target Board circuit diagram is is placed in the Andes IDE software directory installed below: "\Andestech\AndeSight\_RDS\_v321\doc\Hycon\ICESchematic\ ".

# HY16F3913 Series IDE Hardware User's Manual

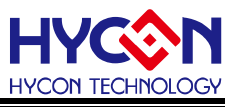

#### 4.5. LCD Board Introduction

The LCD panel (model:HY10000-AM01) on HY16F3913-L100 Target Board is HYCON self-owned mold, it's symbol and pin diagram is shown in below graph.

It's panel specification is as follows:

- (1) Operating Voltage: 3.0V
- (2) Visible Angle: 60 degree
- (3) Operating Frequency: 60Hz
- (4) Bias:1/3 bias
- (5) Waveform:1/4 duty
- (6) Pin: 90 degree

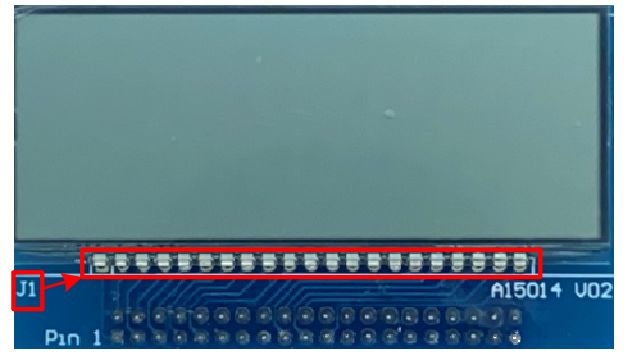

Top side of HY10000-AM01

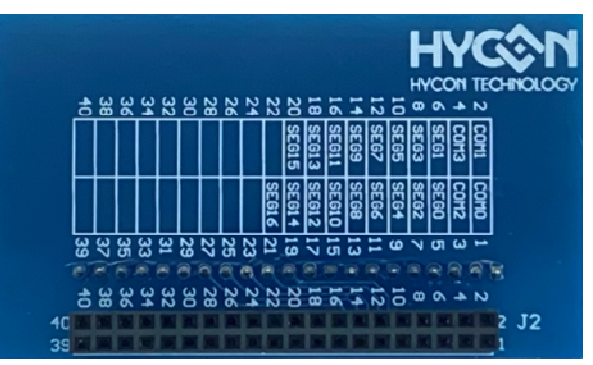

# Bottom side of HY10000-AM01

J1 pin assignment

| Pin No.  | 1    | 2    | 3    | 4    | 5    | 6    | 7    | 8    | 9    | 10   | 11   |
|----------|------|------|------|------|------|------|------|------|------|------|------|
| Pin Name | COM0 | COM1 | COM2 | COM3 | SEG0 | SEG1 | SEG2 | SEG3 | SEG4 | SEG5 | SEG6 |
|          |      |      |      |      |      |      |      |      |      |      |      |

| Pin No.  | 12   | 13   | 14   | 15    | 16    | 17    | 18    | 19    | 20    | 21    |
|----------|------|------|------|-------|-------|-------|-------|-------|-------|-------|
| Pin Name | SEG7 | SEG8 | SEG9 | SEG10 | SEG11 | SEG12 | SEG13 | SEG14 | SEG15 | SEG16 |

#### J2 pin assignment

| Pin Name | COM0 | COM2 | SEG0 | SEG2 | SEG4 | SEG6 | SEG8 | SEG10 | SEG12 | SEG14 | SEG16 |
|----------|------|------|------|------|------|------|------|-------|-------|-------|-------|
| Pin No.  | 1    | 3    | 5    | 7    | 9    | 11   | 13   | 15    | 17    | 19    | 21    |
| Pin No.  | 2    | 4    | 6    | 8    | 10   | 12   | 14   | 16    | 18    | 20    | 22    |
| Pin Name | COM1 | COM3 | SEG1 | SEG3 | SEG5 | SEG7 | SEG9 | SEG11 | SEG13 | SEG15 | -     |

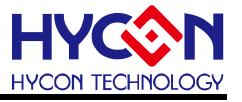

#### • HY10000-AM01: LCD Logical Table

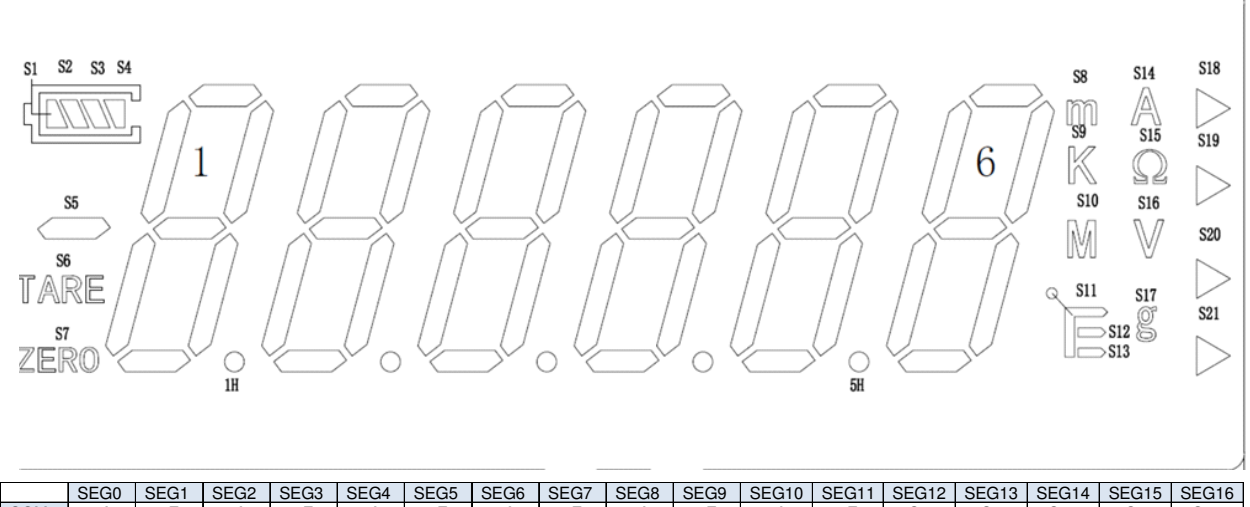

|      | SEG0 | SEG1 | SEG2 | SEG3 | SEG4 | SEG5 | SEG6 | SEG7 | SEG8 | SEG9 | SEG10 | SEG11 | SEG12 | SEG13 | SEG14 | SEG15 | SEG16 |
|------|------|------|------|------|------|------|------|------|------|------|-------|-------|-------|-------|-------|-------|-------|
| COM0 | 1A   | 1E   | 2A   | 2E   | 3A   | 3E   | 4A   | 4E   | 5A   | 5E   | 6A    | 6E    | S1    | S5    | S10   | S9    | S18   |
| COM1 | 1B   | 1F   | 2B   | 2F   | 3B   | 3F   | 4B   | 4F   | 5B   | 5F   | 6B    | 6F    | S2    | S6    | S11   | S14   | S19   |
| COM2 | 1C   | 1G   | 2C   | 2G   | 3C   | 3G   | 4C   | 4G   | 5C   | 5G   | 6C    | 6G    | S3    | S7    | S12   | S15   | S20   |
| COM3 | 1D   | 1H   | 2D   | 2H   | 3D   | 3H   | 4D   | 4H   | 5D   | 5H   | 6D    | S17   | S4    | S8    | S13   | S16   | S21   |

#### • HY10000-AM01: LCD LCD Dimensions

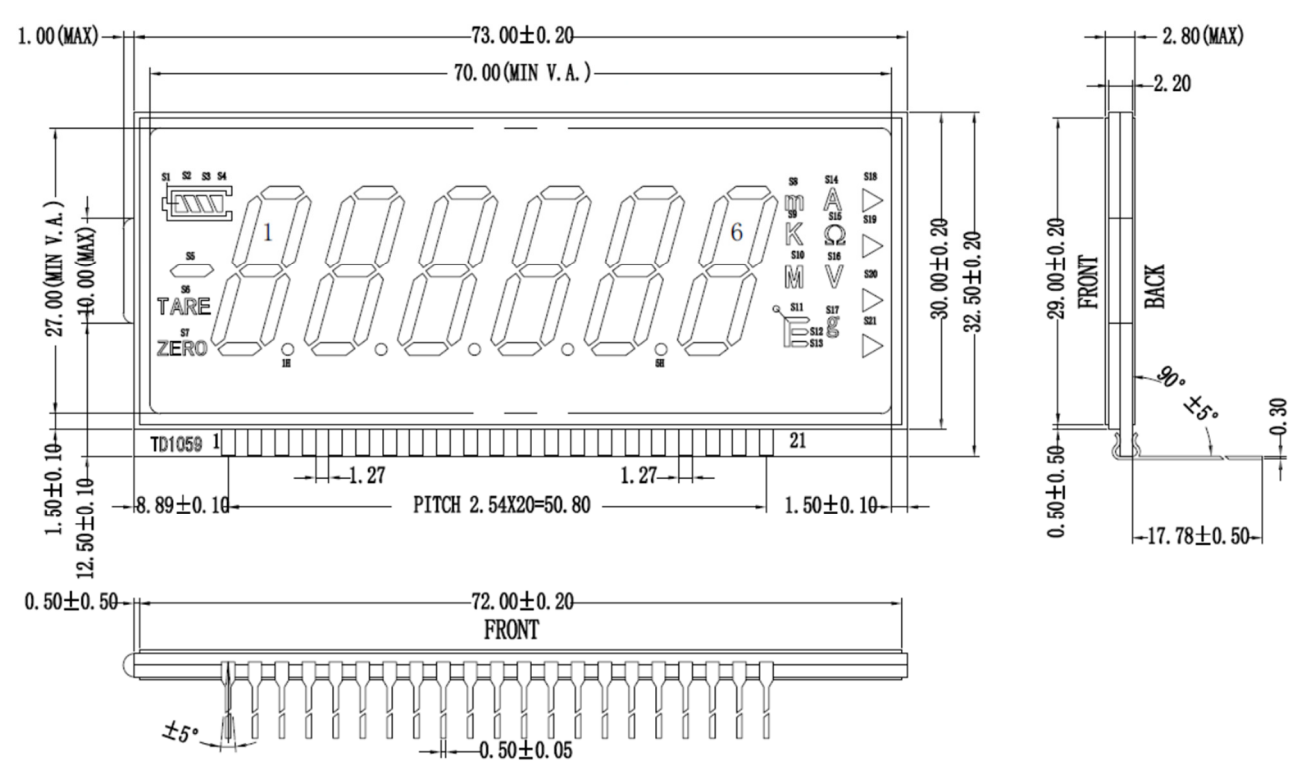

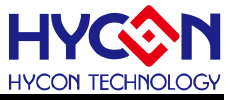

#### • HY10000-AM01: LCD COM/SEG Layout

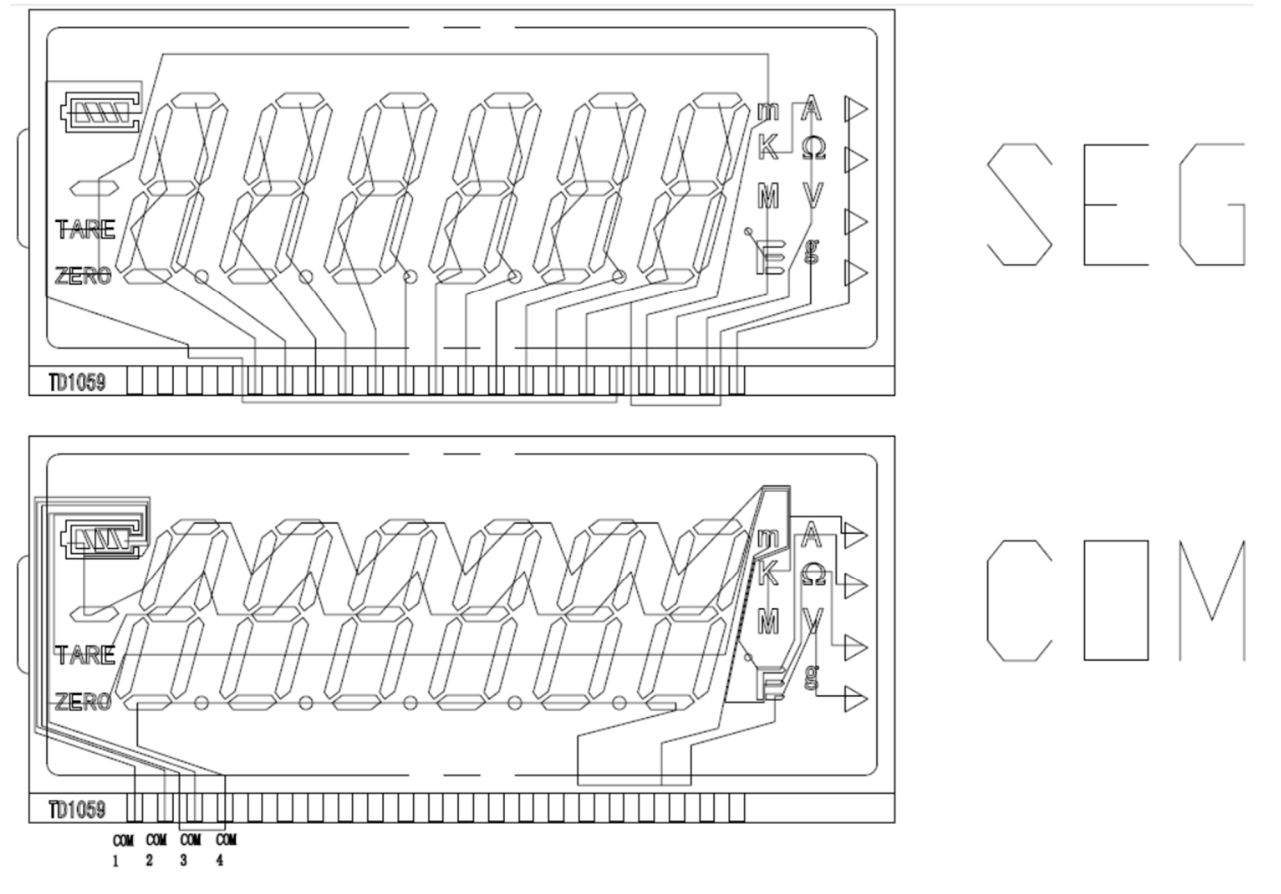

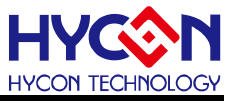

#### 4.6. HY16F Mini Link Debug Tool and Target Board Hardware Connection Steps

- Step1: Make sure that Target Board's J8 pin are shorted together, and J7 pin are shorted together.
- Step2: Connect the HY16F Mini Link Debug Tool EDM control Port and Target Board's EDM Port with the 5-wire EDM line.
- Step3: Use the USB Cable to connect to the HY16F Mini Link Debug Tool USB Port and the computer's USB port (Power LED and D2 will light on; The LCD panel start counting).
- Step4: After Step 1~3 (as shown in Figure 4-5), the hardware connection is completed.

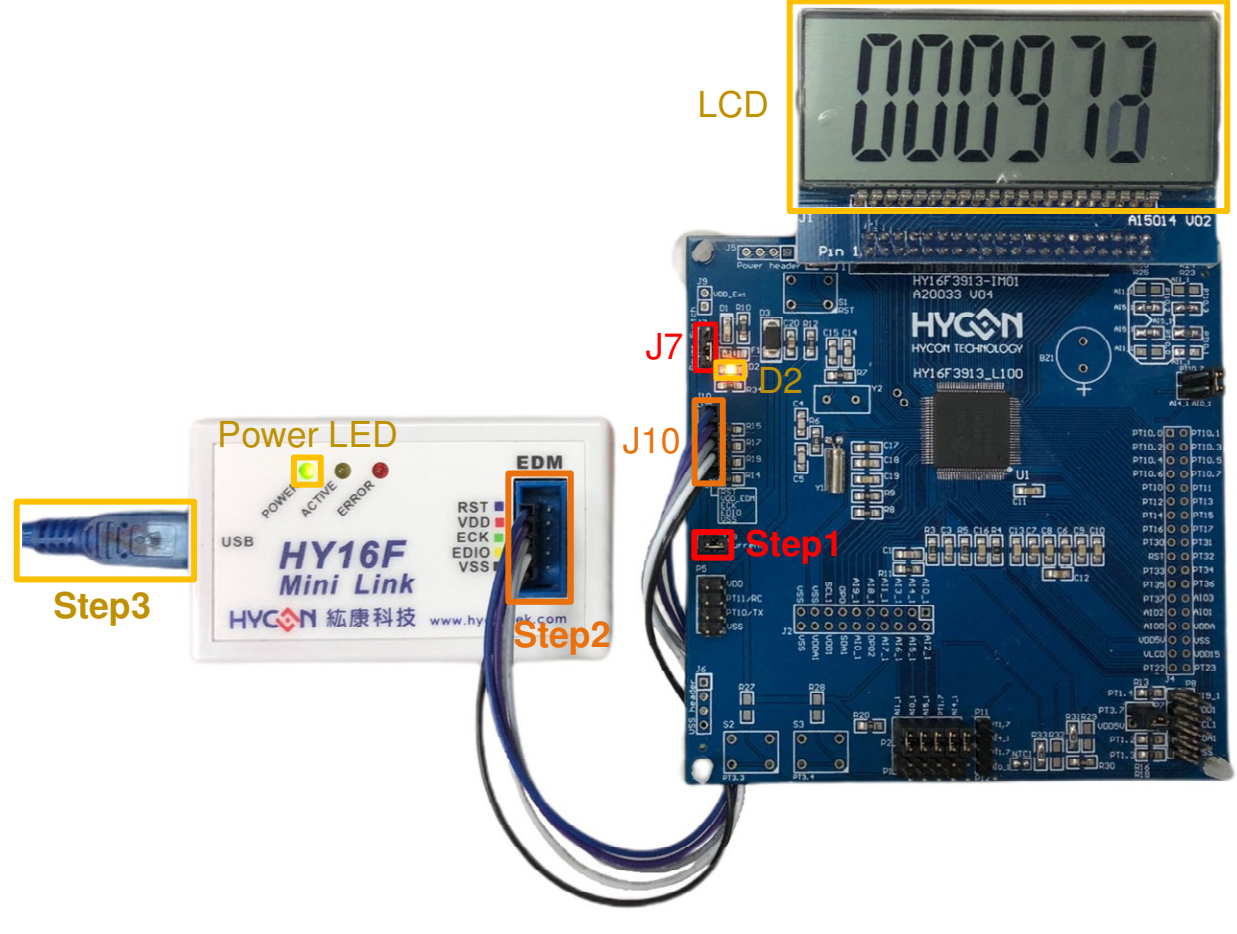

Figure 4-5

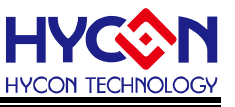

# 5. Hardware Connection Introduction

For driver install, please refer to HY16F Series, IDE Software User's Manual.

AICE USB driver program will install automatically when the software is installed.

For correct AICE connection status, libusb-win32 devices of AICE (which is HY16F Mini Link Debug Tool) will show up under PC device administrator.

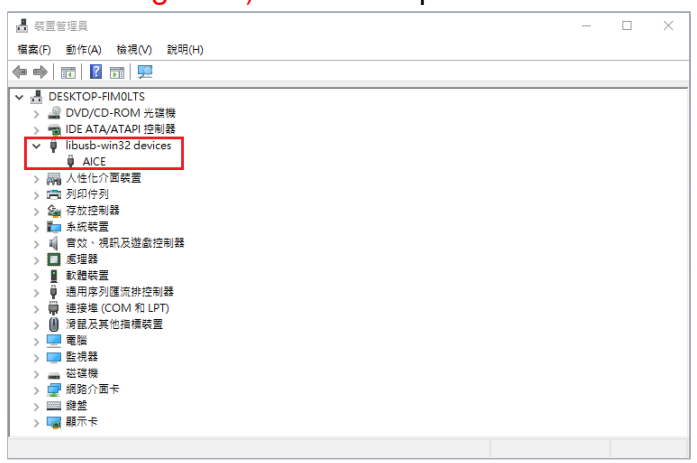

EDM connection test:

(1) Connect the HY16F Mini Link Debug Tool to the Target Board .

(2) Open the AndeSight IDE software.(Please refer to installation HY16F series IDE software installation steps)

- (2.1) In the Target Manager: Local Targets window
- (2.2) Select HY16F3913 by right-clicking(Select Connect Target via AICE)
- (2.3) Successful connection appears HY16F3913 ICE-ICE: 9904

(2.4-2.5) From the Console window, can see the version information of the Mini

Link:Andes AICE-MINI v1.0.1

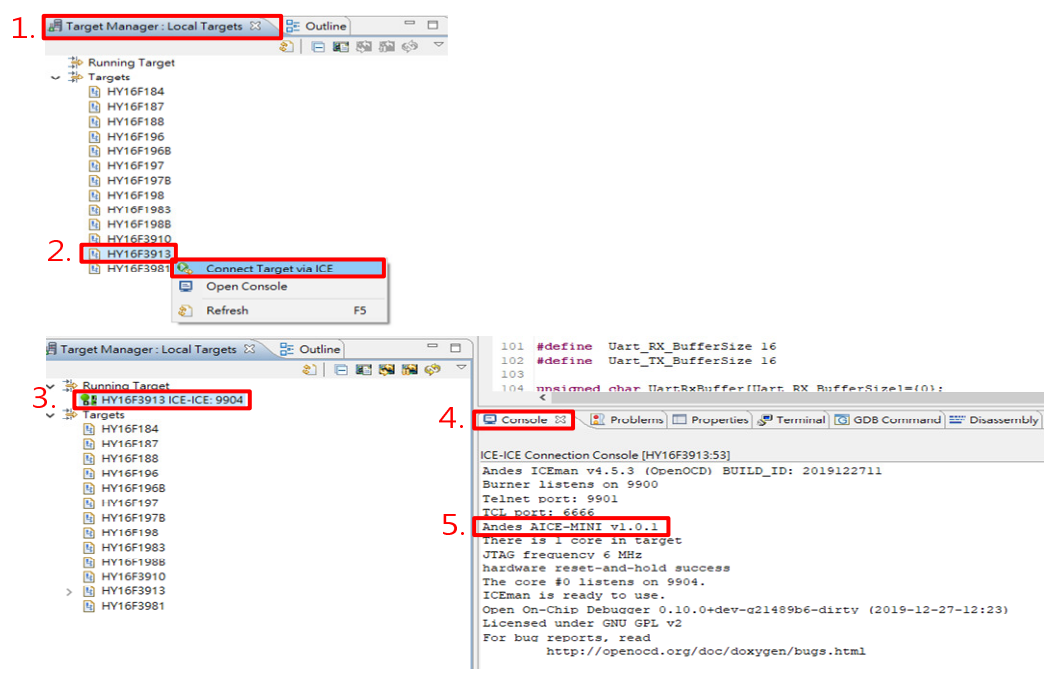

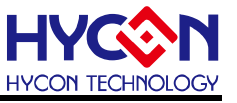

# 6. Revisions

The following describes the major changes made to the document, excluding the font and punctuation changes.

| Version | Page | Date       | Revision Summary |
|---------|------|------------|------------------|
| V01     | ALL  | 2022/05/18 | First edition    |